### Lake Joondalup Baptist College

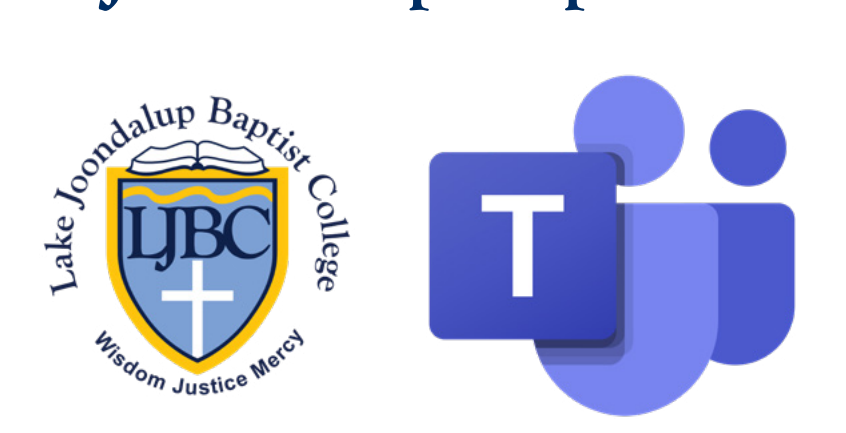

#### How To Access and Use Microsoft Teams for Students

*Microsoft Teams* is a collaboration platform that will be used for live, online lessons if the College has to close down due to COVID-19. Microsoft Teams will not replace SEQTA Learn, but will supplement it with live lessons.

*Teams* will be made available to all students and is part of the educational tools that are provided free to all students. As with all the other Office365 applications provided by the College, *Teams* may only be used for educational purposes and all activity within the Office 365 system will be recorded and monitored.

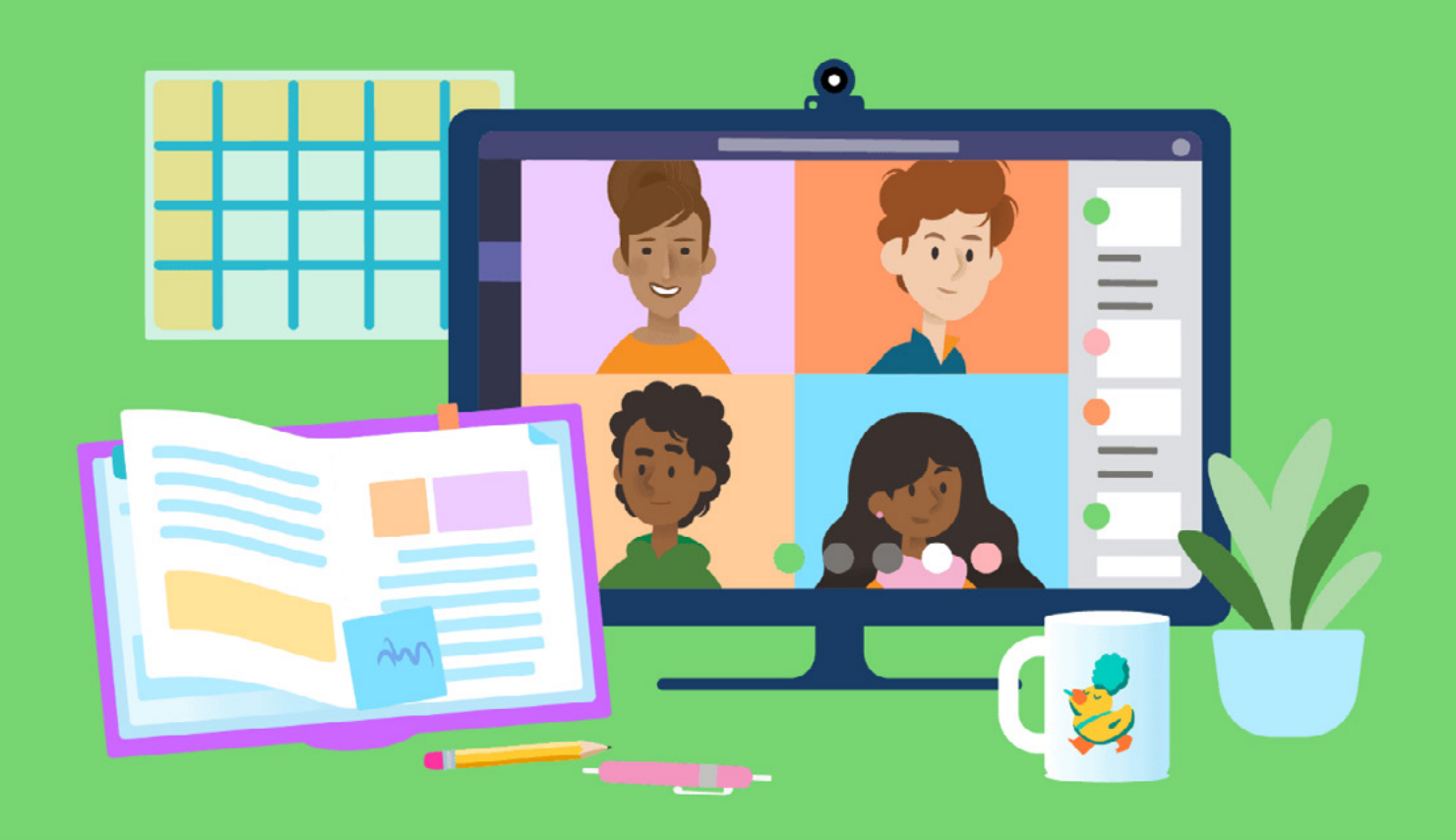

# **@Home Learning Process** Student **Device ready and charged** Wear your sports uniform Ready for next lesson Sit at desk/table Wait for teacher to start meeting and join etch legs Make sure your microphone is on mute

Take part as directed by teacher

#### At the end of lesson 'Leave' the meeting

If you experience any technical difficulties, don't hesitate to contact the **ICT Department** through the College reception at **08 9300 7444**.

In case of a total lockdown when there is no staff at school, you can contact ICT at **ICT@ljbc.wa.edu.au** or **limpie.vanaswegen@ljbc.wa.edu.au** 

# Follow the steps below to access and use *Teams*:

1

Follow your **@Home Learning** timetable and use *Teams* to access your online class.

Your video feed will be active, so you will need to wear your school sportswear or uniform.

3

Please sit at a table/desk, preferably not in your room.

If you want to use the browser-based *Teams*, note that **Chrome** or **Edge** is the best browsers to use.

The best option is to download the *Teams* desktop App. You can find the download links below and follow the installation instructions for your specific machine.

https://www.microsoft.com/en-au/microsoft-teams/downloadapp#desktopAppDownloadregion

Remember to **restart** your device after you have installed the App.

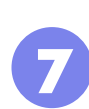

6

Click on the Teams icon on your desktop. -

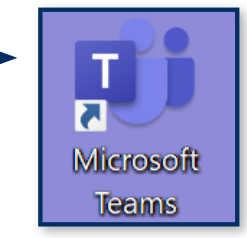

8

If you need to log in, use your school email in the format as shown in the example below and click **Next.** 

| Microsoft                  |      |      |
|----------------------------|------|------|
| Sign in                    |      |      |
| 12345@ljbc.wa.edu.au       |      |      |
| No account? Create one!    |      |      |
| Can't access your account? |      |      |
|                            | Back | Next |

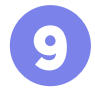

| Enter password  |     |         |  |
|-----------------|-----|---------|--|
|                 | ]   |         |  |
| Forgot my passw | ord |         |  |
|                 |     | Sign in |  |
|                 |     |         |  |

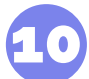

You will now see a screen with all your classes that your teachers have activated (similar to the one below). If a class is not there, please let your teacher know by sending them a **Direct Message** on **SEQTA**.

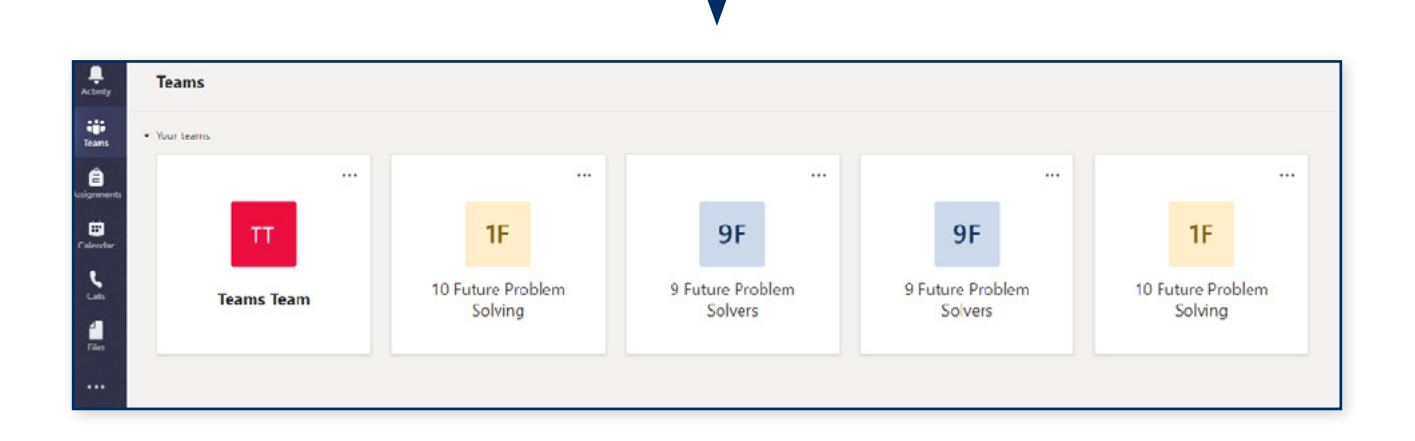

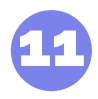

To get back to previous views, click on the Teams icon on the top left.

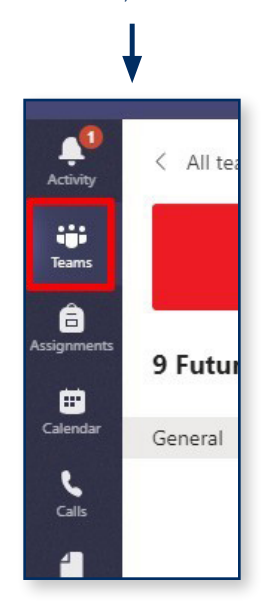

To access your live class, click on your class. Wait for your teacher to start the meeting and click on **Join**. Make sure you have clicked on the right meeting bar with the correct date and period. You will have to wait for your teacher to start the meeting.

| 0 | Tues | sday P2                                            | 00:13 |
|---|------|----------------------------------------------------|-------|
|   |      | Join                                               |       |
|   |      | Limpie van Aswegen 10:14 am<br>Scheduled a meeting |       |
|   |      | Tuesday P2<br>Tuesday, 10 August 2021 @ 10:30 am   |       |

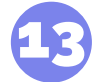

Once your teacher has started the session, click on **Join** on the bar that shows **Join now**.

| Choose your video and audio options |                                                        |  |  |  |
|-------------------------------------|--------------------------------------------------------|--|--|--|
|                                     | 🛄 Computer audio 🥏                                     |  |  |  |
|                                     | PC Mic and Speakers $\stackrel{\Rightarrow}{\leadsto}$ |  |  |  |
| Your camera is turned off           | ↓                                                      |  |  |  |
|                                     |                                                        |  |  |  |
|                                     | Room audio                                             |  |  |  |
| \$ (C)                              | 😡 Don't use audio                                      |  |  |  |
|                                     | Cancel Join now                                        |  |  |  |

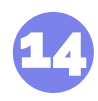

You will be placed in the Lobby and your teacher will be notified that you are waiting. Make sure that your audio is turned **OFF.** You are now part of the lesson and must behave the same way as if it was a face-to-face lesson.

| We've let people in the meeting know you're waiting. |  |                     |   |  |  |
|------------------------------------------------------|--|---------------------|---|--|--|
| ¥<br>Your camera is turned off                       |  | Computer audio      | ٥ |  |  |
|                                                      |  | PC Mic and Speakers |   |  |  |
|                                                      |  |                     |   |  |  |
|                                                      |  |                     |   |  |  |
|                                                      |  | Cance               |   |  |  |

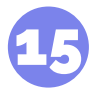

Once your teacher has accepted you, you will be part of the meeting. As the presenter, your teacher will **control** all audio and video. They will be able to mute you, prevent you from unmuting, permit you to unmute or can even kick you out of a meeting. Please follow their instructions.

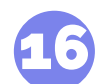

If you need to ask a question at some stage, use the **Raise Your Hand** function. Your teacher will answer you when it is convenient.

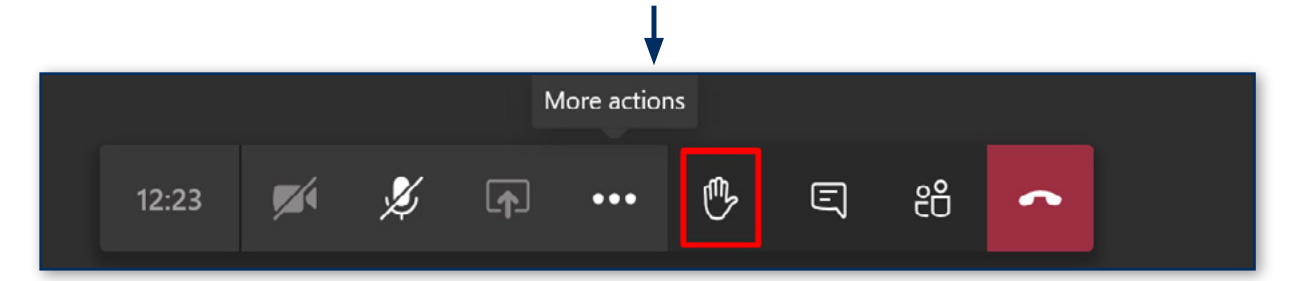

When the session has finished, click on the **red phone** icon to leave the session.

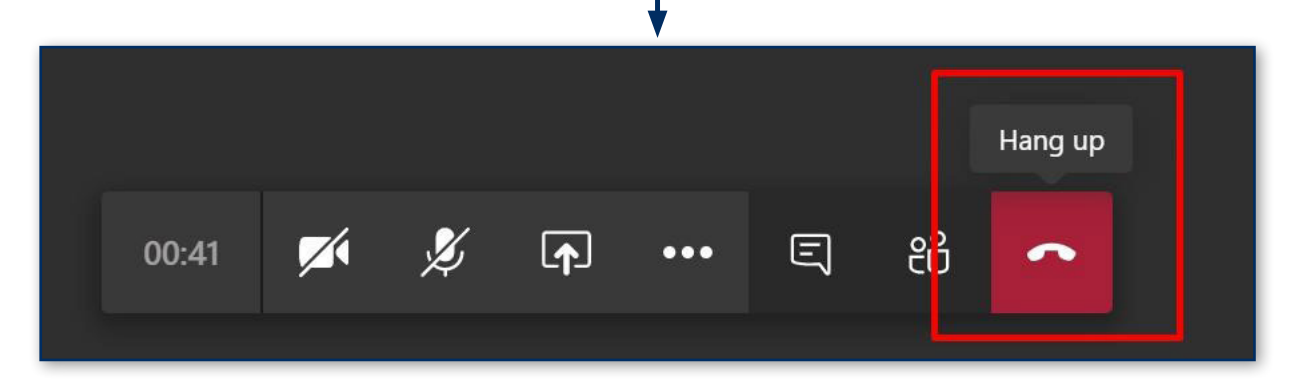

18

If you experience any technical difficulties, don't hesitate to contact the **ICT Department** through the College reception at **08 9300 7444**.

In case of a total lockdown when there is no staff at school, you can contact ICT at **ICT@ljbc.wa.edu.au** or **limpie.vanaswegen@ljbc.wa.edu.au**